### 株式会社ロボティクスウェア社様製 SCADA

### FA-Panel 6 による LAN インタフェースカードの遠隔監視

### 設定手順書

2020年5月

山洋電気株式会社

パワーシステム事業部 設計部

# 目 次

| 1 | はじ         | こめに                    | 2 |
|---|------------|------------------------|---|
| 2 | 対象         | 發裝置                    | 3 |
| 3 | 前携         | 是条件                    | 3 |
| 4 | 監視         | 見内容                    | 4 |
| 5 | LA         | N カードの設定               | 6 |
| 6 | FA-        | Panel 6 の設定            | 7 |
| ( | 3.1        | LAN カードの追加             | 7 |
| ( | <b>5.2</b> | <b>UPS</b> 状態情報の設定     | 9 |
| e | 5.3        | <b>UPS</b> 計測値情報の設定    | 2 |
| ( | 6.4        | バッテリ動作情報の設定1           | 6 |
| e | 6.5        | LAN インタフェースカード制御情報の設定1 | 9 |
| e | 6.6        | 監視間隔の設定2               | 0 |
| 7 | 通信         | 言確認                    | 1 |
| 8 | 参考         | 5資料                    | 3 |

### 1 はじめに

本資料では、株式会社ロボティクスウェア社様製 SCADA FA-Panel 6 から、Modbus TCP 通信に より当社製 UPS へ搭載した LAN インタフェースカード(以下、LAN カード)と通信し、当社製 UPS の遠隔監視を行うための設定方法について記載します。

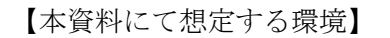

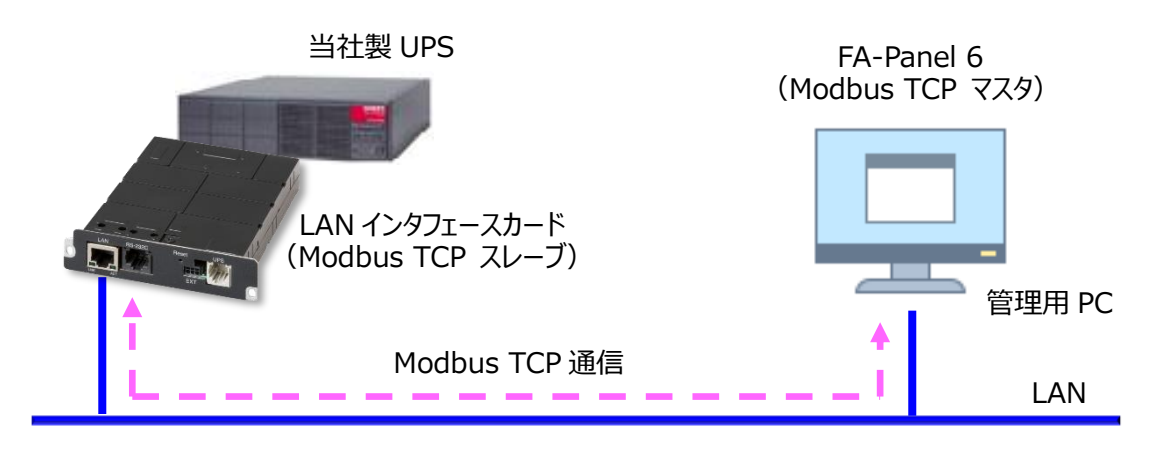

なお本資料では、FA-Panel 6 Server によるタグ(監視する情報)の設定までを記載します。 FA-Panel 6 Editor による画面設計につきましては、FA-Panel 6 のユーザーガイドをご覧ください。 参考として、FA-Panel 6 Editor にて作成した UPS 監視画面のイメージを以下に示します。

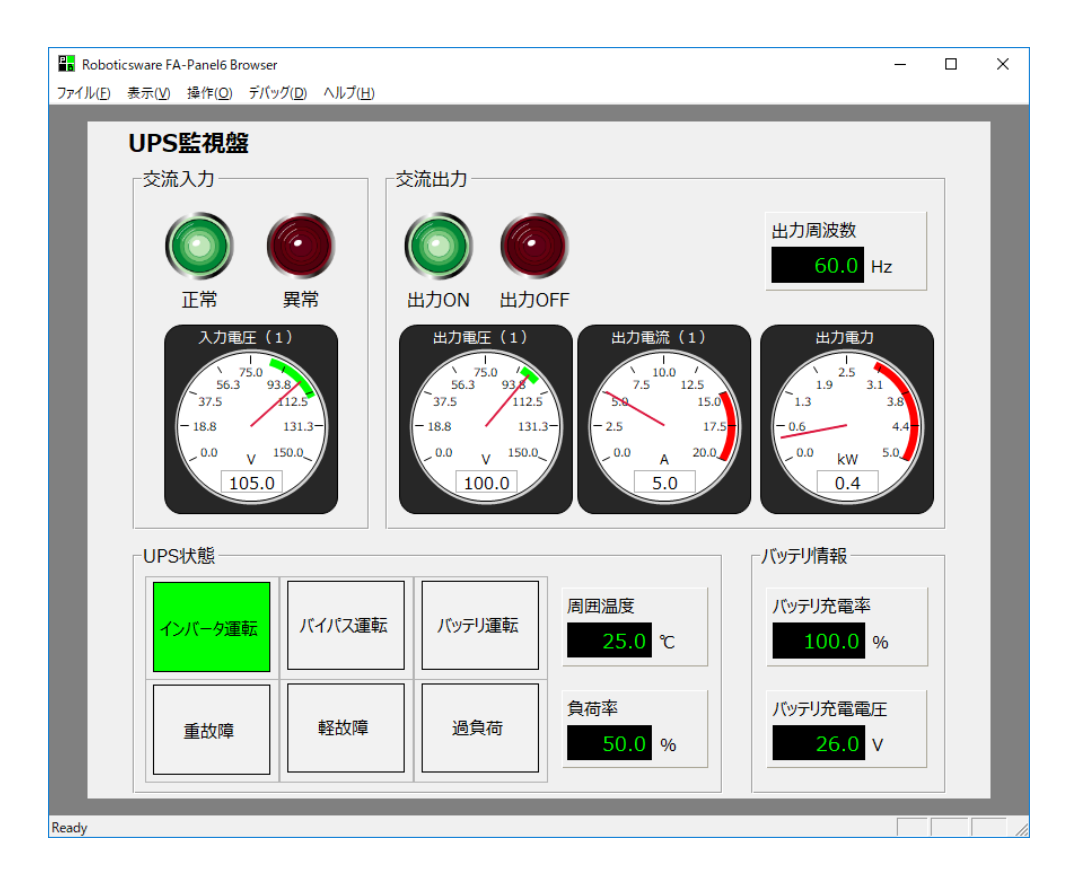

#### 2 対象装置

本資料の作成にあたり、動作を確認した装置を以下に示します。実際に設定を行われる際は、使用される装置のバージョンにより、表示内容や動作に差異が認められる場合があります。

LAN インタフェースカード (Modbus 対応品)
 型番: PRLANIF021A、PRLANIF022A、PRLANIF023A、PRLANIF024A
 ファームウェア情報 ROM : P0014903B
 WEB : P0014904B
 Viewer : P0014905B

#### • SCADA

株式会社ロボティクスウェア社様製 SCADA 品名 : FA-Panel 6 バージョン : Rev.11

#### 3 前提条件

- LAN カードは当社製 UPS に搭載され、IP アドレスなどのネットワーク設定が済んでいること
- 監視用 PC にて、LAN カードの Web 管理ツールを起動できること
- FA-Panel 6 は、監視用 PC にインストール済みであること
- LAN カードと FA-Panel 6 をインストールした監視用 PC は LAN に接続され、Modbus TCP 通信(デフォルト: TCP 502 番ポート)が、ファイアウォールなどにより遮断されないこと

### 4 監視内容

本資料では、次の情報の遠隔監視を行う場合の設定方法を記載します。各情報の詳細は、「LAN インタフェースカード Modbus 通信仕様書」(文書番号: C0050932A 以下、通信仕様書と記載) をご覧ください。

(1) UPS 状態情報

| N.   | レジスタ番号 |       | ビット | 业能友新           | 状態値の内容 |        |        |     |     |
|------|--------|-------|-----|----------------|--------|--------|--------|-----|-----|
| INO. | (HEX)  | (DEC) | 位置  | 小 悲 石 <b>小</b> | 0 の場合  | 1の場合   |        |     |     |
| 1    |        |       | 0   | 交流入力電圧         | 正常     | 異常(停電) |        |     |     |
| 2    |        |       | 2   | 出力状態           | OFF    | ON     |        |     |     |
| 3    |        |       | 4   | インバータ運転        | No     | Yes    |        |     |     |
| 4    | 1      | 1     | 1   | 1              | 1      | 5      | バイパス運転 | No  | Yes |
| 5    | T      |       |     |                | 6      | バッテリ運転 | No     | Yes |     |
| 6    |        |       |     |                |        | 7      | スタンバイ中 | No  | Yes |
| 7    |        |       | 10  | バッテリ電圧         | 正常     | 異常     |        |     |     |
| 8    |        |       |     |                |        | 13     | 過負荷    | 無し  | 有り  |
| 9    | 9      | 9     | 4   | 重故障            | 無し     | 有り     |        |     |     |
| 10   | 2      | 2     | 5   | 軽故障            | 無し     | 有り     |        |     |     |

(2) UPS 計測値情報

| N   | レジスタ番号 |       | データ長  | データ   | 司测体存断     | 光臣 | 古女  |
|-----|--------|-------|-------|-------|-----------|----|-----|
| No. | (HEX)  | (DEC) | (ワード) | タイプ   | 計測個名称     | 単位 | 倍举  |
| 1   | В      | 11    | 1     | INT16 | 入力電圧(1)   | V  | 10  |
| 2   | 14     | 20    | 1     | INT16 | 入力周波数     | Hz | 10  |
| 3   | 21     | 33    | 1     | INT16 | 出力電圧(1)   | V  | 10  |
| 4   | 24     | 36    | 1     | INT16 | 出力電流(1)   | А  | 10  |
| 5   | 27     | 39    | 1     | INT16 | 出力電力(1)   | kW | 100 |
| 6   | 2A     | 42    | 1     | INT16 | 出力周波数     | Hz | 10  |
| 7   | 2C     | 44    | 1     | INT16 | 負荷率       | %  | 10  |
| 8   | 2D     | 45    | 1     | INT16 | バッテリ充電電圧  | V  | 10  |
| 9   | 31     | 49    | 1     | INT16 | 周囲温度      | °C | 10  |
| 10  | 34     | 52    | 1     | INT16 | バッテリ充電率   | %  | 10  |
| 11  | 35     | 53    | 1     | INT16 | バッテリ残保持時間 | 分  | 10  |

### (3) バッテリ動作情報

| N   | レジスタ番号 |       | データ長  | データ    | 二、力反称           | 形合 |
|-----|--------|-------|-------|--------|-----------------|----|
| NO. | (HEX)  | (DEC) | (ワード) | タイプ    | ノータ石林           | 甲亚 |
| 1   | 83     | 131   | 1     | UINT16 | バッテリ交換警告状況      |    |
| 2   | 86     | 134   | 1     | UINT16 | バッテリ交換時期 (~ヶ月前) | 月  |
| 3   | 87     | 135   | 1     | UINT16 | バッテリテスト結果       |    |
| 4   | 88     | 136   | 6     | DATE   | バッテリテスト実施時間     |    |
| 5   | 90     | 144   | 4     | UINT64 | バッテリ運転積算時間      | 秒  |

(4) LAN インタフェースカード制御情報

| N    | レジスタ番号 |       | データ長  | データ   | デーカタサ               |
|------|--------|-------|-------|-------|---------------------|
| INO. | (HEX)  | (DEC) | (ワード) | タイプ   | 7一夕石林               |
| 1    | BB9    | 3001  | 1     | INT16 | バッテリテスト             |
| 2    | BBA    | 3002  | 1     | INT16 | UPS 停止(1 系統/全系統一括)  |
| 3    | BBB    | 3003  | 1     | INT16 | UPS 起動(1 系統/全系統一括)  |
| 4    | BBC    | 3004  | 1     | INT16 | UPS 再起動(1 系統/全系統一括) |

### 5 LAN カードの設定

LAN カードを、Modbus TCP スレーブとして動作するよう設定します。

- (1) Web 管理ツールを起動し、設定画面を開きます
   Web 管理ツールを起動し、ログイン後、「基本設定」>「計測値管理」>「Modbus 基本設定」
   とボタンを押下し、画面遷移します。
- (2) Modbus TCP スレーブとして動作するように設定します

| クリックしてチェックを付けます                                                                                                    |                                        |
|----------------------------------------------------------------------------------------------------|----------------------------------------|
|                                                                                                    | PRLANIF021A、PRLANIF022Aの<br>想合けまニナやナル( |
| クリックレイ選択します。基本設定                                                                                                    | 场合は衣示されません                             |
| Modbus基本設定                                                                                                    |                                        |
| ↓ Modbus TCPを使用する / Modbus RTUを使用する                                                                                                    |                                        |
| 動作モード: ロマスタ (ロスレーブ) 動作モード: ロマス                                                                                                    | マタ ©スレーブ                               |
| スレーブ設定         スレーブ設定           ポート番号:         502         スレーブID:                                                                                                    |                                        |
| アクセス制限       通信設定         ・全てのModbusマスタからのアクセスを許可する       通信ボーレート:         ・       パリティ:         ・       ・         ・       ・         ・       ・         ・       ・         ・       ・         ・       ・         ・       ・         ・       ・         ・       ・         ・       ・         ・       ・         ・       ・         ・       ・         ・       ・         ・       ・         ・       ・         ・       ・         ・       ・         ・       ・         ・       ・         ・       ・         ・       ・         ・       ・         ・       ・         ・       ・         ・       ・         ・       ・         ・       ・         ・       ・         ・       ・         ・       ・         ・       ・         ・       ・         ・       ・         ・ | 19200 -<br><i>t</i> atu -<br>1         |
| マスタ動作時の設定<br>データ取得間隔(秒): 10                                                                                                    |                                        |
| Modbusスレープ設定                                                                                                    | <u>通用</u> 戻る<br>最後にクリックして              |

### 6 FA-Panel 6 の設定

### 6.1 LAN カードの追加

自日FL-net 自日メモリ 自日マントワーク

<

FA-Panel 6に、LAN カードを監視対象の装置として追加します。

- (1) FA-Panel 6 Server を起動します
- (2) LAN カードを監視対象の装置として追加します

|       | 🔓 Roboticsware FA                                                                           | -Panel6 Server - 無題  |                  |            |                 |                                         |     |
|-------|---------------------------------------------------------------------------------------------|----------------------|------------------|------------|-----------------|-----------------------------------------|-----|
|       | ファイル(F) 表示(V)                                                                               | 運用(O) ウィンドウ(W) ヘルフ   | <sup>ீ</sup> (Н) |            |                 |                                         |     |
| 4 4 4 | L 🖻 📙 🖫 🗍                                                                                   | 🔳 🕨 😕 🌔 🖁   Driver   | #                |            | Ê₽              |                                         |     |
| 1     |                                                                                             | <u>×</u>             | 🚯 Multivie       | w          |                 |                                         |     |
|       | Application                                                                                 |                      | 名前               |            |                 |                                         |     |
|       | Drive                                                                                       | 」<br>ユニット追加(A)       |                  |            | · · · · ·       |                                         |     |
|       |                                                                                             | (ペンプライルの注:)、シック)     |                  |            | Driver をちクリック   | 1                                       |     |
|       | Action                                                                                      | CSVファイルの追加読込み(S)…    |                  |            | コニット追加をクリ       | ックします                                   |     |
|       | Uiew                                                                                        | CSVファイルへの書出し(W)      |                  |            |                 | ,,,,,,,,,,,,,,,,,,,,,,,,,,,,,,,,,,,,,,, |     |
|       |                                                                                             | タグパスの書出し(T)          |                  |            |                 |                                         |     |
|       |                                                                                             |                      | Ctrl+C           |            |                 |                                         |     |
|       |                                                                                             | コピ (C)<br>貼り付け(V)    | Ctrl+V           |            |                 |                                         |     |
|       |                                                                                             | プロパティ(P)             |                  |            |                 |                                         |     |
|       |                                                                                             |                      |                  |            |                 |                                         |     |
|       |                                                                                             |                      |                  |            |                 |                                         |     |
|       |                                                                                             |                      |                  |            |                 |                                         |     |
|       |                                                                                             |                      |                  |            |                 |                                         |     |
| Г     | ドライバー覧                                                                                      |                      |                  |            |                 | ×                                       |     |
| ľ     | IVIN E                                                                                      |                      |                  |            |                 | ^                                       |     |
|       | Maker                                                                                       |                      |                  | Module     |                 | _ ^                                     |     |
|       | 田 〒  三菱電機(公)<br>  南 毎  オムロン                                                                 | 捐)                   |                  |            |                 | - 2                                     |     |
|       | 中間ななロノ                                                                                      |                      |                  |            |                 | -11                                     |     |
|       | ■■富士電機                                                                                      |                      |                  |            |                 |                                         |     |
|       | 由 ────────────────────────────────────                                                      |                      |                  |            |                 |                                         |     |
|       | 田田シャーブ                                                                                      |                      |                  | 1          |                 |                                         |     |
|       | 画 一 パン ノーック                                                                                 |                      |                  | モディコン      | >Ethernet > MOD | ICON(Modbus                             | TCP |
|       | □ □ □ □ □ □ □ □ □ □ □ □ □ □ □ □ □ □ □                                                       |                      | 5                | 5 桁アドレ     | ノス)を選択し、OK を    | クリックします                                 |     |
|       | □ 📴 🗃 アレンブラッド                                                                               | ۳J                   |                  |            |                 | _                                       |     |
|       | 由   シーメンス                                                                                   |                      | <u>k</u>         |            |                 |                                         |     |
|       | EPETTALZ                                                                                    |                      |                  |            |                 | -1                                      |     |
|       | MODIC                                                                                       | ON(ModbusTCP 5桁アドレス) |                  | Ethernet C | PU付属ポート相当       |                                         |     |
|       | MODIC                                                                                       | ON(ModbusTCP 6桁アドレス) |                  | Ethernet C | PU付属术一下相当       |                                         |     |
|       | 由日エム・システム                                                                                   | ム技研                  |                  |            |                 |                                         |     |
|       | 画面エニイワイヤ                                                                                    |                      |                  |            |                 |                                         |     |
|       | □ <u>□</u> <u>□</u> <u>□</u> <u>□</u> <u>□</u> <u>□</u> <u>□</u> <u>□</u> <u>□</u> <u>□</u> |                      |                  |            |                 | -11                                     |     |
|       | - · · · · · · · · · · · · · · · · · · ·                                                     |                      |                  |            |                 |                                         |     |

キャンセル

OK

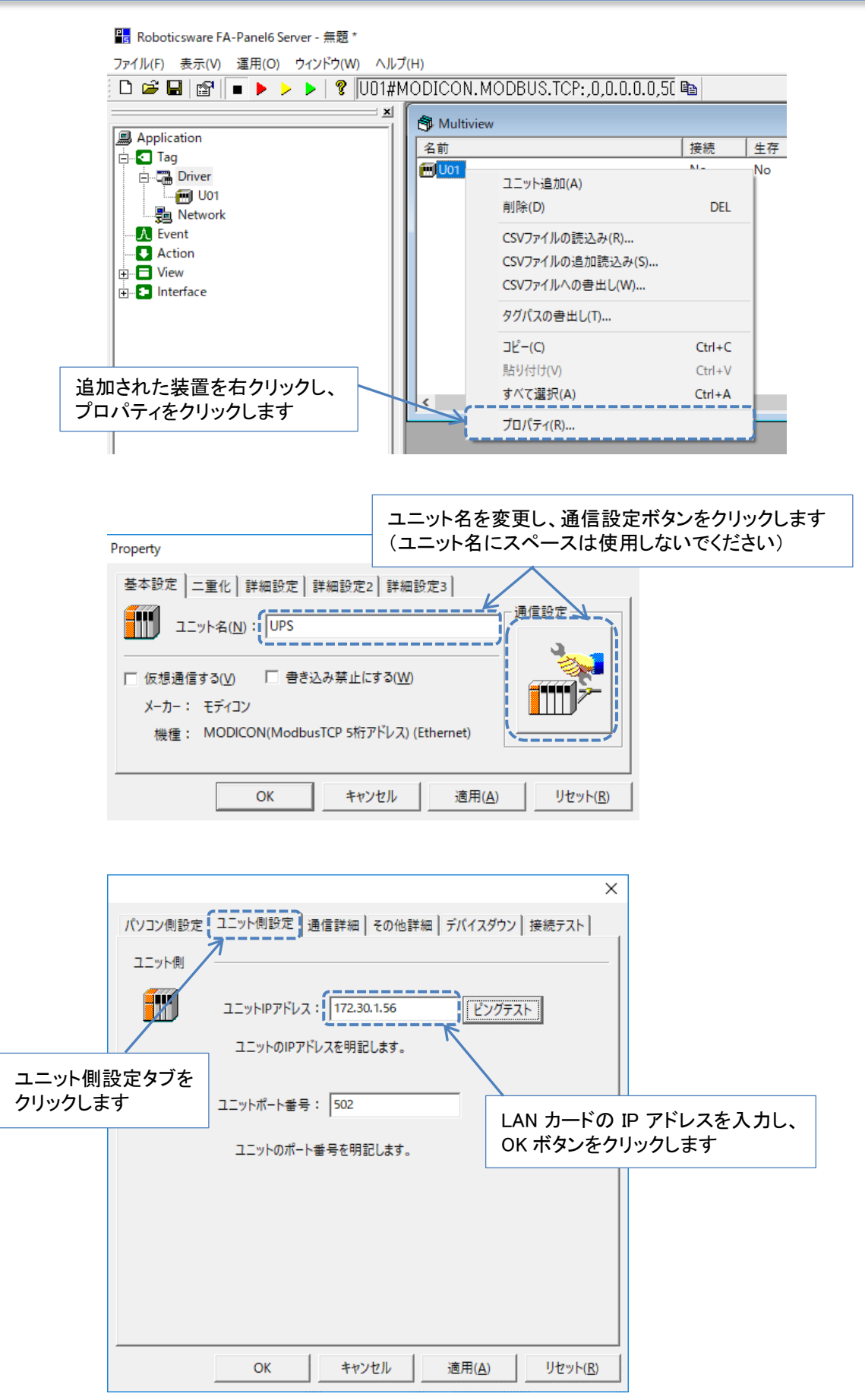

| 🖥 Roboticsware FA-Panel6 Server - 無題 * - [Multiview]                                                                                                    |            |       |         |          |                 |              |
|----------------------------------------------------------------------------------------------------|------------|-------|---------|----------|-----------------|--------------|
| 🞒 ファイル(F) 表示(V) 運用(O)                                                                                                    | ウィンドウ(W) へ | ルプ(H) |         |          |                 |              |
| 🗅 🚔 🔒 😭 🔳 🕨 🕨                                                                                                    | I 😵 UPS#M  | ODICO | DN.MODE | BUS.TCP: | ,0,172.30.1.! 🗈 |              |
| <u>×</u>                                                                                                    | 名前         | 接続    | 生存      | 2 重化     | 型式              | パラメータ        |
| Application<br>Tag<br>Driver<br>UPS<br>Network<br>Contemporation<br>Action<br>Contemporation<br>Driver<br>UPS<br>Network<br>Contemporation<br>Driver<br>Driver |            | No    | No      | Main     | モディコン MODICO    | MODICON.MODB |

#### 以上で、LAN カードの追加は完了です。

#### 6.2 UPS 状態情報の設定

FA-Panel 6 に、UPS 状態情報を監視する設定を行います。

(1) フォルダを追加します

📲 Roboticsware FA-Panel6 Server - 無題 \* - [Multiview - UPS]

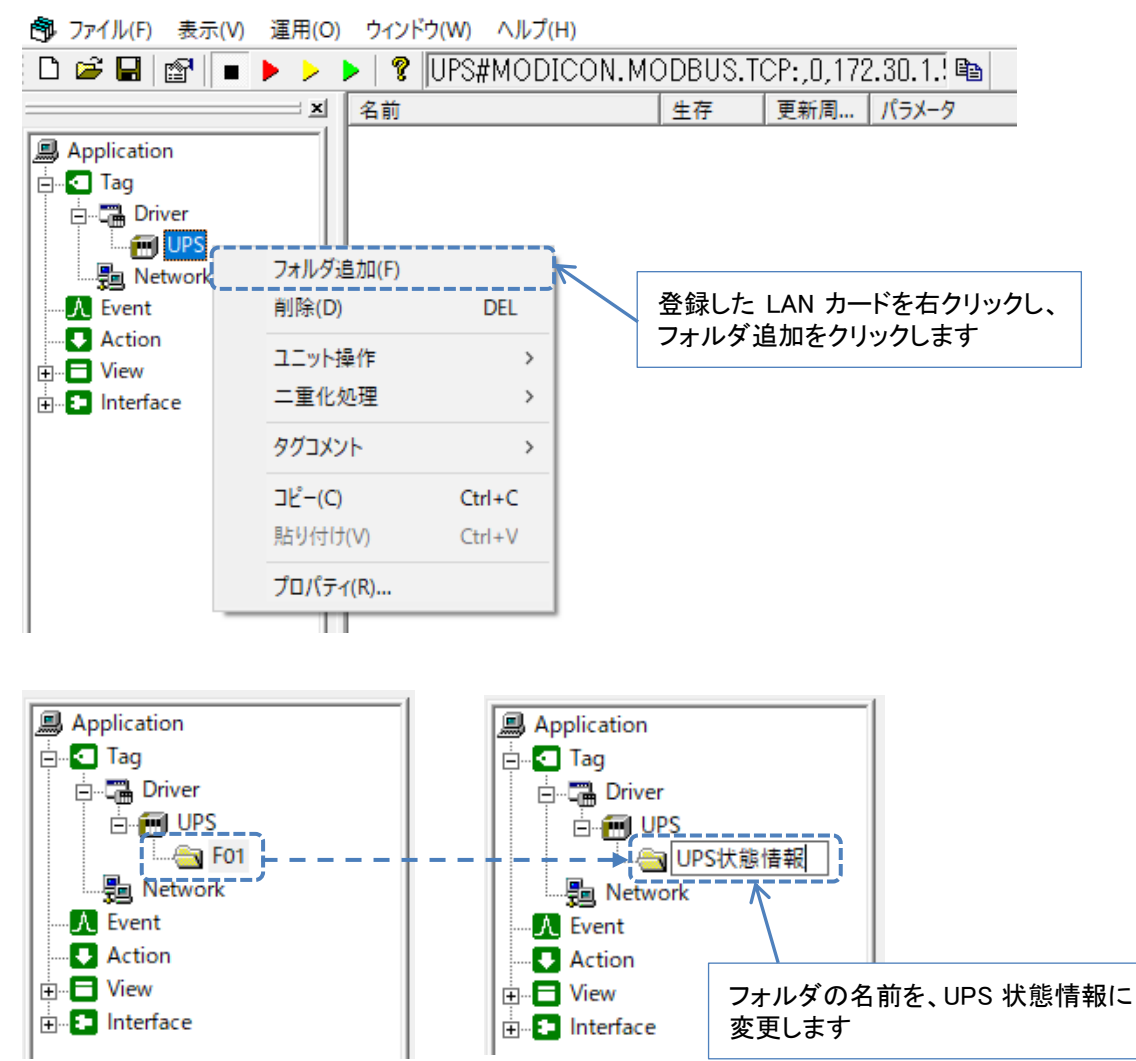

(2) タグ(監視する情報)を追加します 当 二 名前 Application 🚊 🛛 💶 Tag 🗄 🖓 🖓 Driver 🗄 📻 UPS タグ追加(T) 🛄 Network タグ連続追加(S)... 追加したフォルダを右クリックし、 - A Event タグ追加をクリックします 削除(D) DEL 🗄 🗖 View Ctrl+C コピー(C) Ctrl+V 貼り付け(V) プロパティ(R)... TT × パラメータ 現在値 名前 Application 🖬 T01 タグ追加(T) 🗄 🛛 🖸 Tag タグ連続追加(S)... 🗄 🖓 🔚 Driver 削除(D) DEL 🗄 📻 UPS タグ操作 > 📲 Network ドラックアンドドロップ - A Event > コピー(C) 追加したタグを右クリックし、 Ctrl+C プロパティをクリックします 貼り付け(V) Ctrl+V すべて選択(A) Ctrl+A プロパティ(R)... Property 基本設定 アドレス設定 高度な設定 フィルタ Т タグ名(N): 交流入力電圧 監視する状態名称を入力します □ 仮想通信する(V) □ 書き込み禁止にする(W) 工業単位(<u>U</u>): (ここでは、交流入力電圧とします) コメント(<u>C</u>): キャンセル 適用(<u>A</u>) OK リセット(R) アドレス設定タブをクリックします Property 図のように設定します 基本設定
アドレス設定
高度な設定
フィルタ 「デバイス(V): 03- HR 保持レジ スタ (4X) アドレスは、通信仕様書に • 記載されたレジスタ番号 -アドレス(D): 40001@0 (10進表記) (DEC)に、40000 を加えた 値を指定します タイプ(T): 0- ビット -サイズ(S): 0- 1bit (ビット) - O また、次ページの「設定の ポイント」もご覧ください OK キャンセル 適用(A) リセット(R)

| ~設定のポイント~                             |                 |          |     |  |  |  |
|---------------------------------------|-----------------|----------|-----|--|--|--|
| UPS 状態情報やアラーム発生情報など、ビット(              | (0または1)         | で表現される   | 情報を |  |  |  |
| 監視する場合は、次のように設定します。                   |                 |          |     |  |  |  |
| デバイス … 「03-HR 保持レジスタ(4X)」を指定          | 官します            |          |     |  |  |  |
| アドレス … ビット位置を、@0、@1、@2 …              | ・と指定しま          | す(@0~@15 | まで) |  |  |  |
| タイプ … 「0・ ビット」を指定します                  |                 |          |     |  |  |  |
|                                       |                 |          |     |  |  |  |
| デバイス( <u>V</u> ): 03- HR 保持レジ スタ (4X) |                 | -        |     |  |  |  |
| アドレス(D): 40001@0 (10進表記)              |                 |          |     |  |  |  |
|                                       |                 | -        |     |  |  |  |
|                                       |                 |          |     |  |  |  |
| i i                                   |                 |          |     |  |  |  |
| 別表1:UPS状態情報                           |                 |          |     |  |  |  |
| UPS状                                  | UPS状態情報         |          |     |  |  |  |
| No. 夕番号 位置 北能名称                       | 状態値             | の内容      | 1   |  |  |  |
|                                       | <u>0の場合</u>     | 1の場合     |     |  |  |  |
|                                       | 正常              | 異常(停電)   |     |  |  |  |
| 2 バイパス異常                              | 正常              | 異常       |     |  |  |  |
| 3 2 出力状態                              | 3 2 出力状態 OFF ON |          |     |  |  |  |
|                                       |                 | : m#n    |     |  |  |  |

タグを追加すると、次のような表示になります。

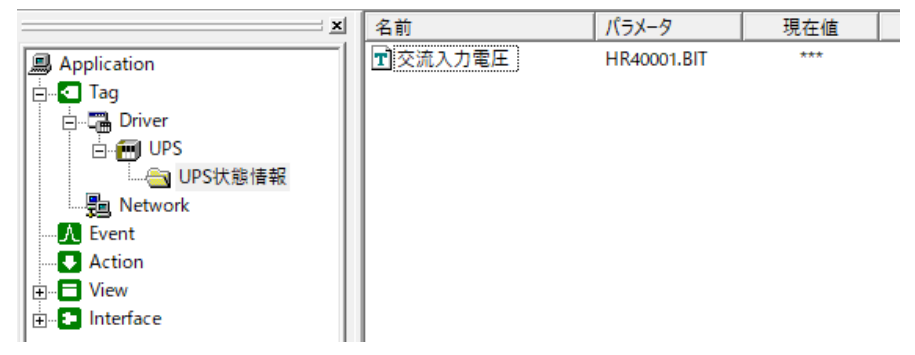

(3)他のタグを追加します

同じ要領で、他のタグを追加します。以上で、UPS 状態情報の設定は完了です。

| <u>x</u>        | 名前                                    | パラメータ          | 現在値 |  |
|-----------------|---------------------------------------|----------------|-----|--|
| Application     | 😨 交流入力電圧                              | HR40001.BIT    | *** |  |
|                 | 🖬 出力状態                                | HR40001@2.BIT  | *** |  |
| Driver          | ■ インバータ運転                             | HR40001@4.BIT  | *** |  |
|                 | 🖬 バイパス運転                              | HR40001@5.BIT  | *** |  |
|                 | 📘 バッテリ運転                              | HR40001@6.BIT  | *** |  |
|                 | 💽 スタンバイ中                              | HR40001@7.BIT  | *** |  |
|                 | 💽 バッテリ電圧                              | HR40001@10.BIT | *** |  |
| T Event         | 📘 過負荷                                 | HR40001@13.BIT | *** |  |
| Action          | 📘 重故障                                 | HR40002@4.BIT  | *** |  |
| I ⊕ 	View       | 1 1 1 1 1 1 1 1 1 1 1 1 1 1 1 1 1 1 1 | HR40002@5.BIT  | *** |  |
| i ⊡ 💶 Interface |                                       |                |     |  |
|                 |                                       |                |     |  |

#### 6.3 UPS 計測値情報の設定

FA-Panel 6 に、UPS 計測値情報を監視する設定を行います。

(1) フォルダを追加します

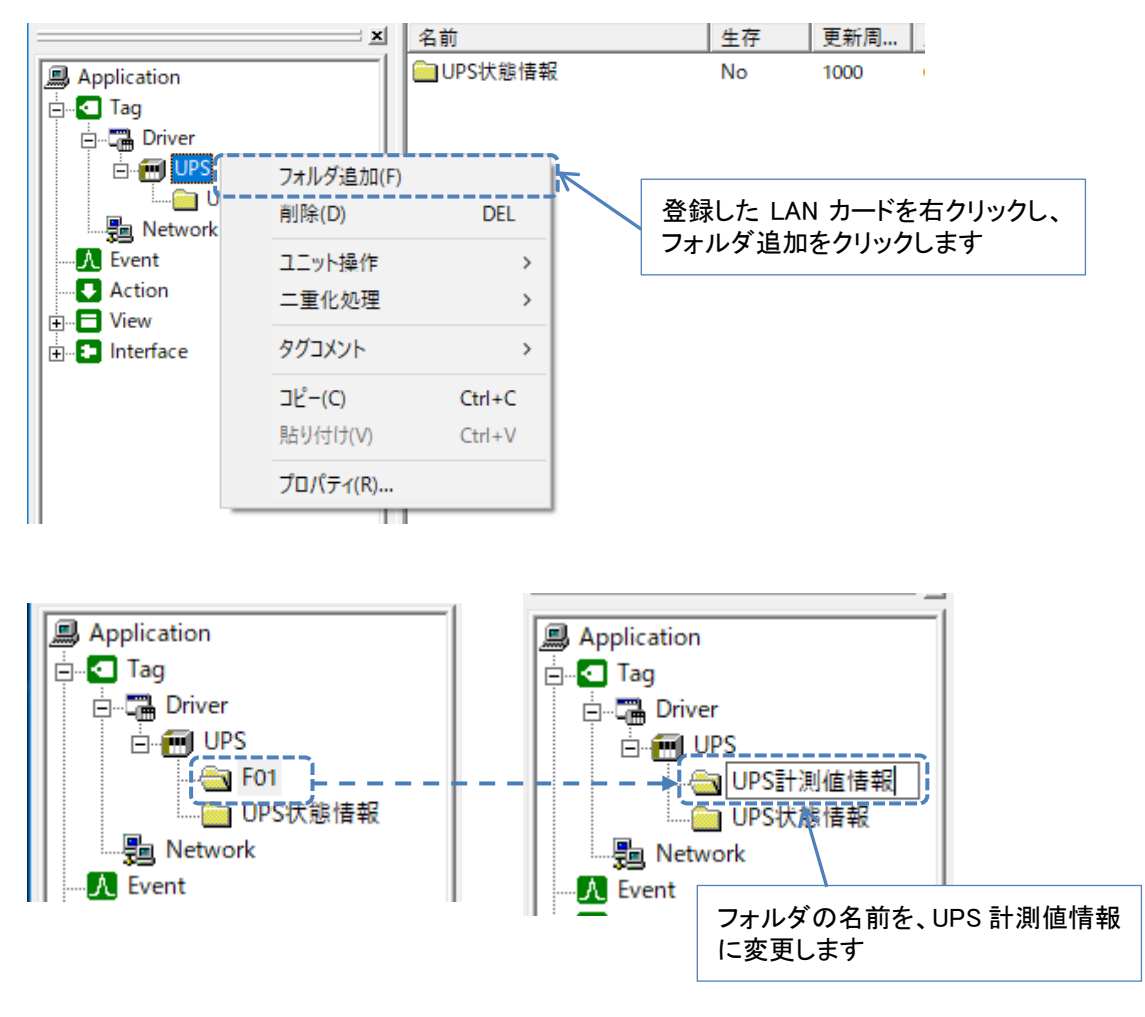

#### ~注意~

フォルダを追加せず、既存のフォルダにタグを追加すると、正常に値を取得できない場合があります。必ず新しくフォルダを追加し、そのフォルダにタグを追加してください。

(2) タグを追加します 11120 Application 🚊 🛛 🖸 Tag 🚊 🖓 🔚 Driver 🚊 📻 UPS タグ追加(T) タグ連続追加(S)... 🖳 📠 Network A Event 削除(D) DEL 追加したフォルダを右クリックし、 - 🗸 Action Ctrl+C タグ追加をクリックします ⊐ピ–(C) 貼り付け(V) Ctrl+V プロパティ(R)... П 名前 | ハラメータ 垷彺偱 T T01 Application C00001 \*\*\* タグ追加(T) 🚊 🖸 Tag 🗄 🕞 Driver タグ連続追加(S)... 🗄 📻 UPS 削除(D) DEL タグ操作 > 💼 UPS状態情報 🔚 Network ドラックアンドドロップ > A Event ⊐ピ–(C) 追加したタグを右クリックし、 貼り付け(V) プロパティをクリックします すべて選択(A) プロパティ(R)... 監視するデータ名称を入力します Property (ここでは、入力電圧(1)とします) 基本設定 アドレス設定 高度な設定 フィルタ Т タグ名(N): 入力電圧(1) 工業単位(<u>U</u>): 仮想通信する(V) 
 書き込み禁止にする(W)
 単位を入力します コメント(<u>C</u>): OK キャンセル 適用(<u>A</u>) リセット(<u>R</u>) アドレス設定タブをクリックします Property 図のように設定します 基本設定「アドレス設定」高度な設定|フィルタ| デバイス(V): 03-HR保持レジスタ(4X) アドレスは、通信仕様書に • 記載されたレジスタ番号 アドレス(D): 40011 (10進表記) (DEC)に、40000 を加えた 値を指定します タイプ(T): 4- 整数 バイナリ(符号付き) • サイズ(S): 2-16bit (ワード) • 0 また、次ページの「設定の ポイント」もご覧ください キャンセル OK 適用(A) リセット(<u>R</u>)

| ~設定のポイント~                     |                           |                            |  |  |  |
|-------------------------------|---------------------------|----------------------------|--|--|--|
| UPS 計測値情報やバッラ                 | テリ動作情報など、整数の情報を           | 監視する場合は、次のように              |  |  |  |
| 設定します。                        |                           |                            |  |  |  |
| デバイス … 「03- H                 | IR 保持レジスタ(4X)」を指定します      | -                          |  |  |  |
| アドレス … レジス                    | タ番号(DEC)に 40000 を加えた      | 値を指定します                    |  |  |  |
| タイプ … 「3- 整                   |                           |                            |  |  |  |
| サイズ … 「2-16                   | bit(ワード)」または「3- 32bit(タ   | 「ブルワード <b>)</b> 」を指定します    |  |  |  |
|                               |                           |                            |  |  |  |
| デバイス(V): 03- HR 保持レジ スタ (4X)  |                           |                            |  |  |  |
|                               |                           |                            |  |  |  |
| パトレス( <u>D</u> ): [40011      | (10進表記)                   |                            |  |  |  |
| タイプ(工): 4- 整数 バイ              | ナリ (符号付き)                 | •                          |  |  |  |
| サイズ( <u>S</u> ): 2- 16bit (ワ- | -ド) ▼ 0 ▲ワード( <u>W</u> )+ | 1 <u> </u> ビット( <u>B</u> ) |  |  |  |
|                               | _                         | _                          |  |  |  |
| タイプとサイズの設定は                   | 、通信仕様書のデータタイプに            | なじて指定します。                  |  |  |  |
| データタイプとの対応を                   | 次の表に示します。                 |                            |  |  |  |
| データタイプ                        | データタイプ タイプ サイズ            |                            |  |  |  |
| INT16                         | 4- 整数バイナリ(符号付き)           | 2-16bit(ワード)               |  |  |  |
| UINT16                        | 3- 整数バイナリ                 | 2-16bit(ワード)               |  |  |  |
| INT32                         | 4- 整数バイナリ(符号付き)           | 3-32bit(ダブルワード)            |  |  |  |
| UINT32                        | 3- 整数バイナリ                 | 3-32bit(ダブルワード)            |  |  |  |
|                               |                           |                            |  |  |  |

(3) フィルタを設定します

UPS 取得値情報として取得できる値は、UPS の計測値を 10 倍または 100 倍した値です。 これは UPS の計測値には、小数点以下を含んだ値が入る場合があるためです。

一例として、UPS の「入力電圧」の計測値が 100.1V の場合、取得できる値はこれを 10 倍 した"1001"になります。

この10倍または100倍された値を元の値に戻すため、フィルタを設定します。

|                        | フィルタタブをクリックします                  |
|------------------------|---------------------------------|
| Property               | x                               |
| 基本設定 アドレス設定 高度な設定 フィルタ | 1                               |
| 追加 上へ No Comment       | Paramenter                      |
|                        |                                 |
| 削除下へ                   |                                 |
| 道加ホタンをクリックしま           | \$9                             |
|                        |                                 |
| 型変換( <u>T)</u> : デフォルト | •                               |
| OK キャンセル               | 適用( <u>A</u> ) リセット( <u>R</u> ) |

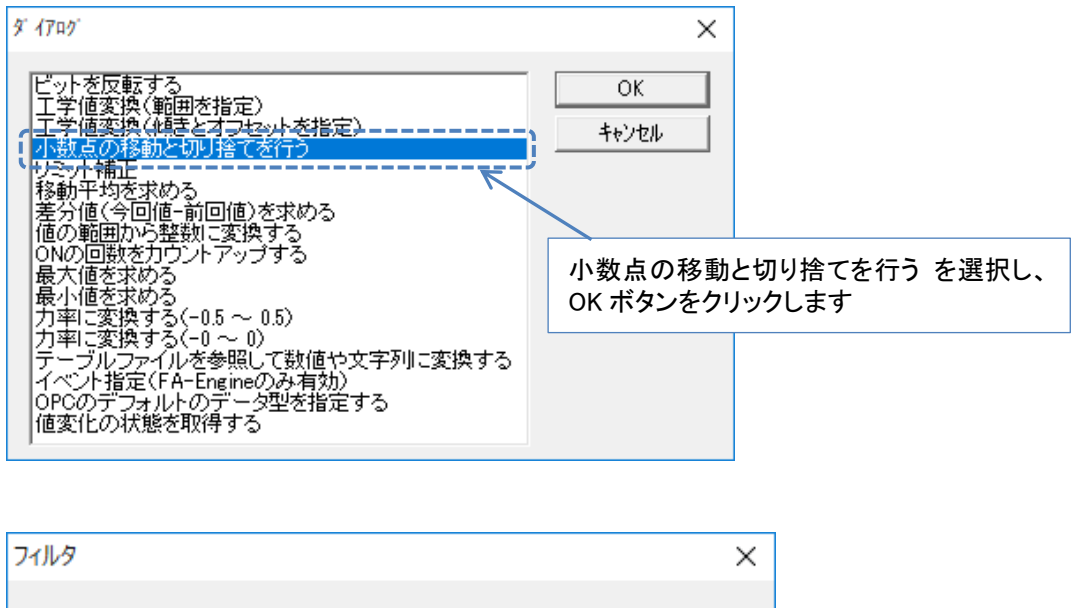

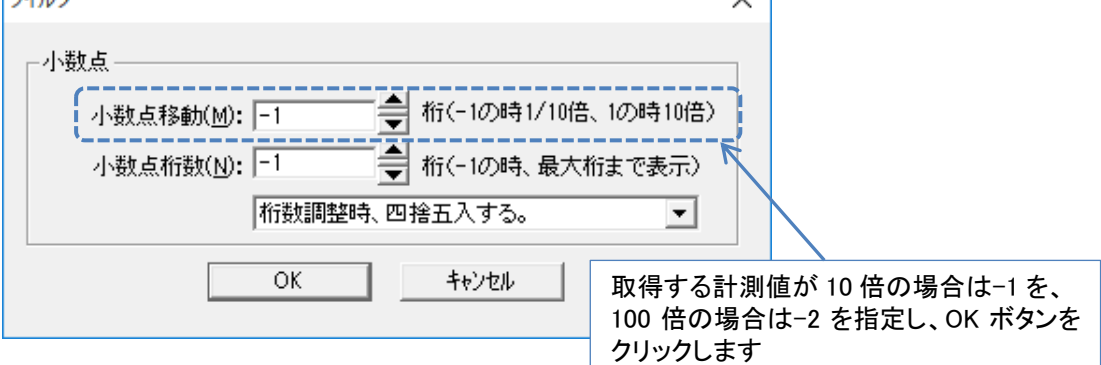

タグを追加すると、次のような表示になります。

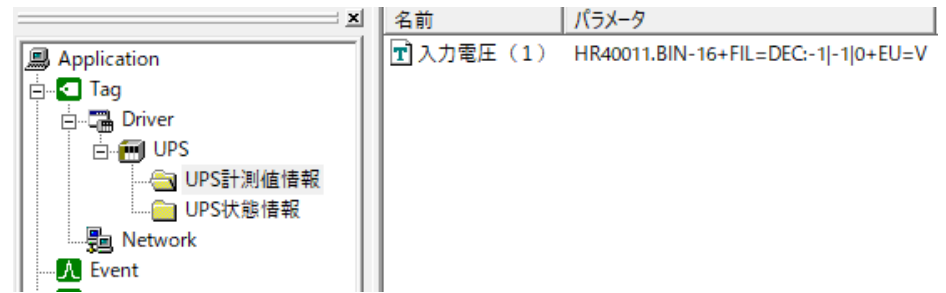

(4)他のタグを追加します

同じ要領で、他のタグを追加します。以上で、UPS 計測値情報の設定は完了です。

| 11 BU       | N7X-9                                                                                                    |
|-------------|----------------------------------------------------------------------------------------------------|
| 入力電圧(1)     | HR40011.BIN-16+FIL=DEC:-1 -1 0+EU=V                                                                                                    |
| 🖪 入力周波数     | HR40020.BIN-16+FIL=DEC:-1 -1 0+EU=Hz                                                                                                    |
| 🖬 出力電圧(1)   | HR40033.BIN-16+FIL=DEC:-1 -1 0+EU=V                                                                                                    |
| 🖬 出力電流(1)   | HR40036.BIN-16+FIL=DEC:-1 -1 0+EU=A                                                                                                    |
| 🖬 出力電力(1)   | HR40039.BIN-16+FIL=DEC:-1 -2 0+EU=kW                                                                                                    |
| 🖬 出力周波数     | HR40042.BIN-16+FIL=DEC:-1 -1 0+EU=Hz                                                                                                    |
| 🖬 バッテリ充電電圧  | HR40045.BIN-16+FIL=DEC:-1 -1 0+EU=V                                                                                                    |
| 🖬 周囲温度      | HR40049.BIN-16+FIL=DEC:-1 -1 0+EU=°C                                                                                                    |
| 🖬 バッテリ充電率   | HR40052.BIN-16+FIL=DEC:-1 -1 0+EU=%                                                                                                    |
| 🖞 バッテリ残保持時間 | HR40053.BIN-16+FIL=DEC:-1 -1 0+EU=分                                                                                                    |
|             | N     1       入力電圧(1)       入力電圧(1)       山力電圧(1)       山力電流(1)       山力電力(1)       山力電波数       山方電力電力       山方電次数       山方電次電電圧       山市温度       バッテリ充電電圧       バッテリ充電率       バッテリ残保持時間 |

#### 6.4 バッテリ動作情報の設定

FA-Panel 6 に、バッテリ動作情報を監視する設定を行います。

(1) フォルダを追加します

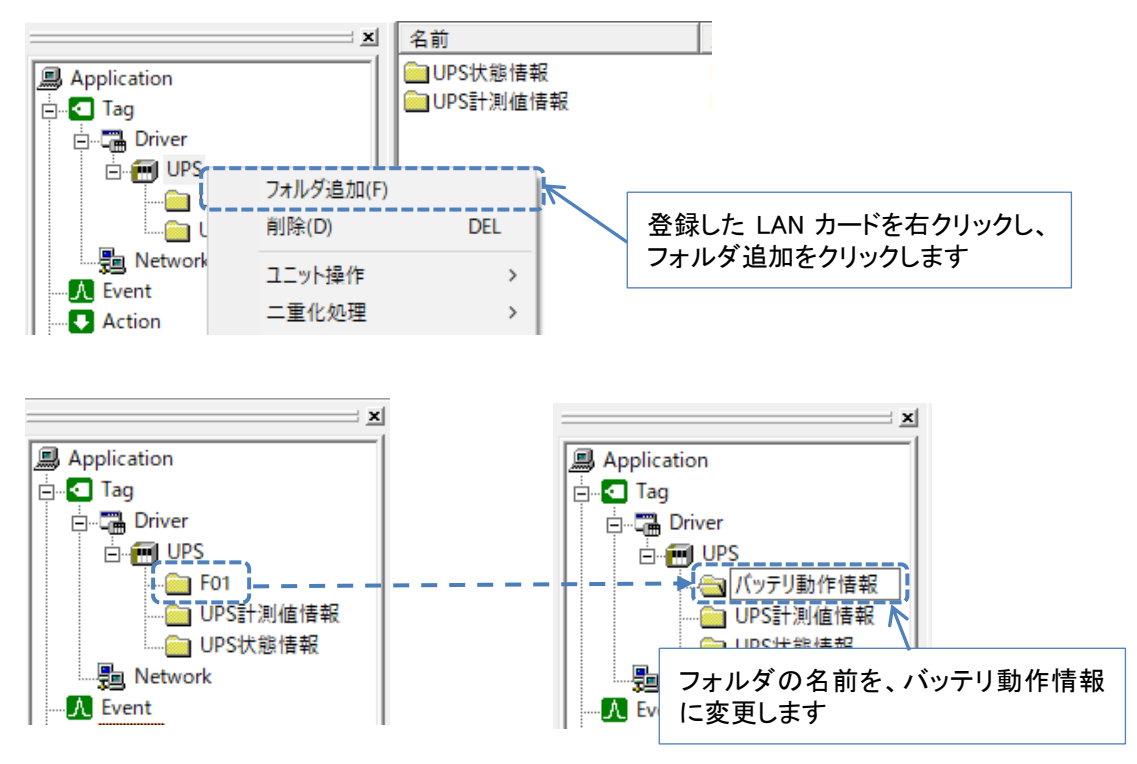

#### ~注意~

フォルダを追加せず、既存のフォルダにタグを追加すると、正常に値を取得できない場合が あります。必ず新しくフォルダを追加し、そのフォルダにタグを追加してください。

(2) タグを追加します

6.2**UPS 状態情報の設定**および 6.3**UPS 計測値情報の設定**の、(2) タグを追加します の記載に従い、タグを追加します。

(3) 特殊なデータタイプのタグの追加
 バッテリテスト実施時間(データタイプ:DATE)と、バッテリ運転積算時間(UINT64)の設定方法について記載します。

į

| Property                                                                     | 監視するデータ名称を入力し                                                    |
|------------------------------------------------------------------------------|------------------------------------------------------------------|
| 基本設定 アドレス設定 高度な設定 フィルタ 7<br>タグ名(N):                                          | ]                                                                |
| □ 仮想通信する( <u>V</u> ) □ 書き込み禁止にする( <u>W</u> ) 工業単位( <u>U</u> ): □             |                                                                  |
| אַעאָב ( <u>ס</u> )                                                          |                                                                  |
| OK キャンセル 適用( <u>A</u> ) リ・                                                   | セット( <u>R)</u>                                                   |
|                                                                              |                                                                  |
| アドレス設定タブをクリックし                                                               | ます                                                               |
| 基本設定 アドレス設定 高度な設定 フィルタ<br>デバイス( <u>V</u> ): 03- HR 保持レジ スダ (4X)              | 図のように設定しま                                                        |
| アドレス( <u>D</u> ): 40136                                                      | <ul> <li>記載されたレジス</li> <li>(DEC)に、40000 を<br/>値を指定します</li> </ul> |
| サイズ( <u>S</u> ): [2- 16bit (ワード)                                             | Ľуト( <u>B</u> )                                                  |
| OK キャンセル 適用( <u>A</u> ) リ・                                                   | セット( <u>R)</u>                                                   |
|                                                                              |                                                                  |
| Property 高度な設定タブをクリー                                                         | ックします                                                            |
| 基本設定 アドレス設定 高度な設定 フィルタ                                                       | 図のように設定しま                                                        |
| マアハ1 ス配列 マン1 ス配列 マン1 ス配列 マン1 ス配列 ドレック・マンク・マンク・マンク・マンク・マンク・マンク・マンク・マンク・マンク・マン | データタイプ:DATE<br>ードに連なったデー                                         |
| 配列数(№): 6 0 - デフォルト                                                          | <ul> <li>め、配列数 6 のi</li> <li>設定します</li> </ul>                    |

リセット(<u>R</u>)

17

キャンセル

適用(<u>A</u>)

---1

OK

B) バッテリ運転積算時間(UINT64)
 Property

 基本設定 アドレス設定 高度な設定 フィルタ
 ダグ名(N) 「バッテリ運転積算時間
 仮想通信する(M) 「 書き込み禁止にする(M) 工業単位(U): 「秒
 ゴメント(Q:
 OK キャンセル 適用(Δ) リセット(B)

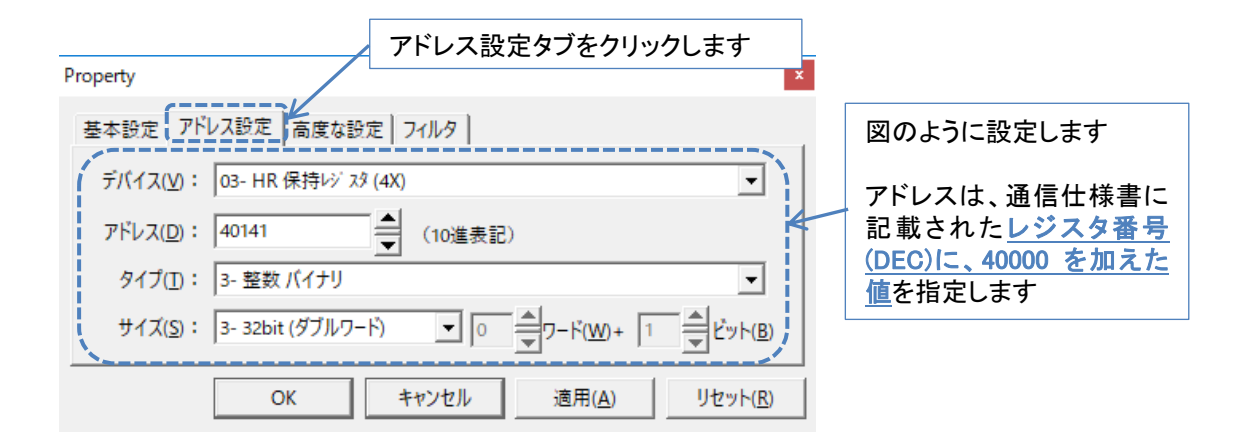

| Property                                                                                                    | 。高度な設定タブをクリックします<br>▲              |                                                                                                    |
|----------------------------------------------------------------------------------------------------|------------------------------------|----------------------------------------------------------------------------------------------------|
| 基本設定<br>アドレス設定<br>高度な設定<br>フィノ<br>その他詳細<br>「<br>配列にする( <u>U</u> )<br>パイトオ<br>配列数( <u>N</u> ): 2<br>↓<br>(<br>0-デフォ | タ<br>-ダ-変換( <u>B</u> ):<br>ルト マ    | 図のように設定します<br>データタイプ:UINT64 は 4<br>ワードに連なったデータの<br>ため、サイズ:32 ビット(ダ<br>ブルワード)を配列数 2 の<br>配列として設定し、4 ワード<br>公のデータを取得するよう |
| OK ++>                                                                                                    | セル 適用( <u>A</u> ) リセット( <u>R</u> ) | に設定します                                                                                                    |

#### 以上で、バッテリ動作情報の設定は完了です。

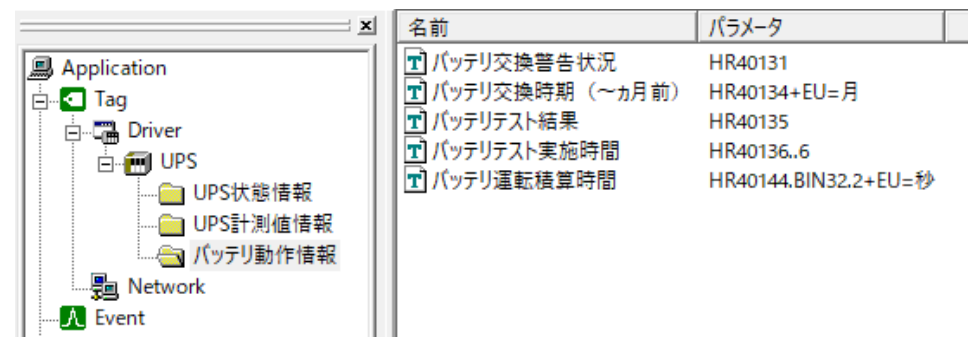

#### 6.5 LAN インタフェースカード制御情報の設定

FA-Panel 6 に、LAN インタフェースカード制御情報を監視する設定を行います。

(1) フォルダを追加します

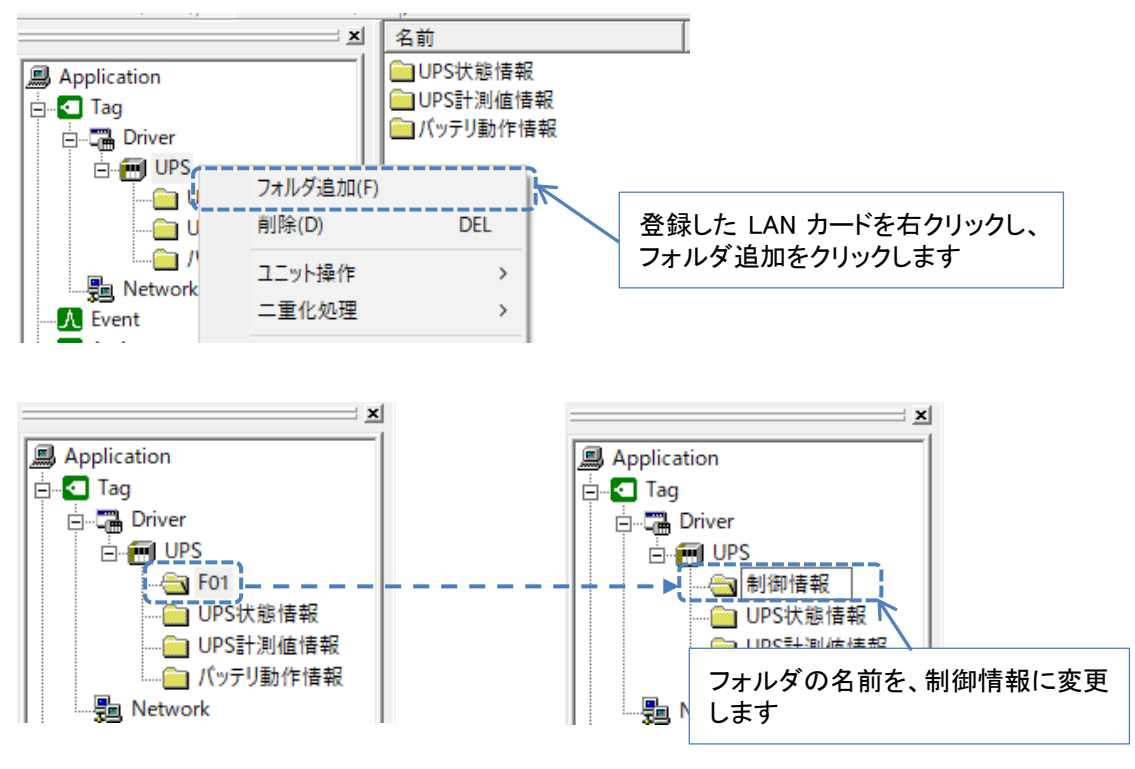

**~注意~** フォルダを追加せず、既存のフォルダにタグを追加すると、正常に値を取得できない場合が あります。必ず新しくフォルダを追加し、そのフォルダにタグを追加してください。

(2) タグを追加します

6.2**UPS 状態情報の設定**および 6.3**UPS 計測値情報の設定**の、(2) タグを追加します の記 載に従い、タグを追加します。

以上で、LAN インタフェースカード制御情報の設定は完了です。

| <u>x</u>     | 名前                   | パラメータ   |
|--------------|----------------------|---------|
| Application  | 🖬 バッテリテスト            | HR43001 |
| Tag          | ■ UPS停止(1系統/全系統一括)   | HR43002 |
| Driver       | 📘 🗹 UPS起動(1系統/全系統一括) | HR43003 |
|              | ■ UPS再起動(1系統/全系統一括)  | HR43004 |
|              |                      |         |
| UPS状態情報      |                      |         |
| … 🦲 バッテリ動作情報 |                      |         |
|              |                      |         |
|              |                      |         |

#### 6.6 監視間隔の設定

フォルダ毎に、監視間隔を変更することができます。頻繁に変化しない情報の更新間隔を長く することで、ネットワーク回線のトラフィック量を低減することができます。

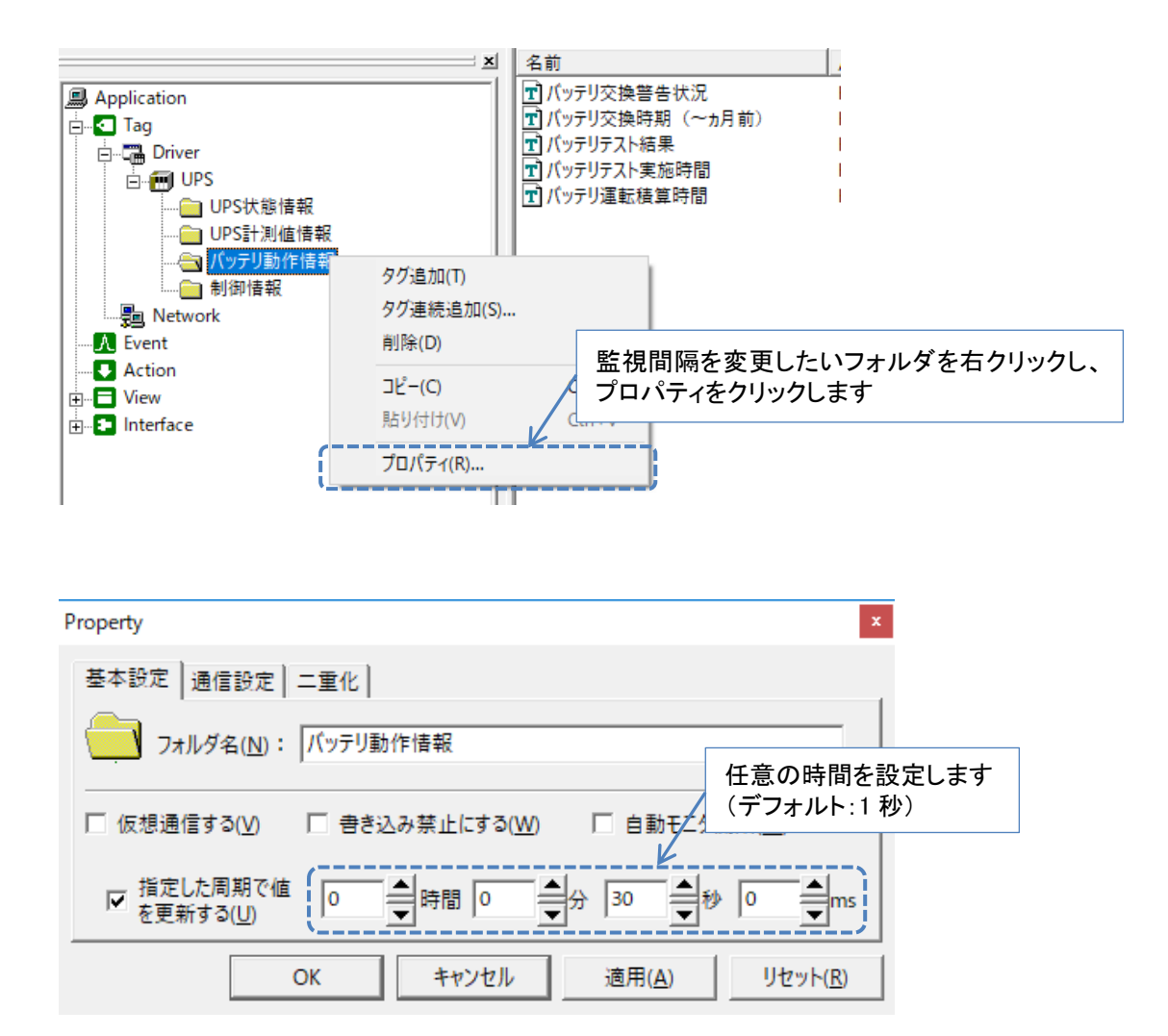

以上で監視間隔の設定は完了です。

### 7 通信確認

実際に Modbus TCP 通信を行い、動作を確認します。

| ■ Roboticsware FA-Panel6 Server - オンラインモニター ボタンをクリックします |                                                         |                                                                                                    |                                 |                                        |  |  |  |  |
|---------------------------------------------------------|---------------------------------------------------------|----------------------------------------------------------------------------------------------------|---------------------------------|----------------------------------------|--|--|--|--|
| □ 📽 🖬 🖆 📄 ▶ 🕨 😵 UPSは大態情報#001 🗈 🗈                        |                                                         |                                                                                                    |                                 |                                        |  |  |  |  |
| <u>×</u>                                                | 4 名前                                                    | パラメータ                                                                                                    | 現在値                             | タイムスタンプ                                |  |  |  |  |
| Application<br>□                                        | <ul> <li></li></ul>                                     | HR40001.BIT<br>HR40001@2.BIT<br>HR40001@4.BIT<br>HR40001@5.BIT<br>HR40001@6.BIT<br>HR40001@7.BIT<br>HR40001@10 | ***<br>***<br>***<br>***<br>*** | ***<br>***<br>***<br>***<br>***<br>*** |  |  |  |  |
| → 和御情報<br>→ 割御情報<br>→ ● Network<br>→ Event              | <ul> <li>Ⅱ 過負荷</li> <li>■ 重故障</li> <li>■ 軽故障</li> </ul> | HR40001@13<br>HR40002@4.BIT<br>HR40002@5.BIT                                                                   | ***                             | ***                                    |  |  |  |  |

| 🔓 Roboticsware FA-Panel6 Server - sample.txt - [Multiview - UPS.UPS状態情報] |         |                  |              |            |                 |                       |            |    |
|--------------------------------------------------------------------------|---------|------------------|--------------|------------|-----------------|-----------------------|------------|----|
| ⑦ ファイル(E) 表示(V) 運用(Q) ウィンドウ(W) ヘルプ(H)                                    |         |                  |              |            |                 |                       |            |    |
| □ ☞ 圖 歐 ■ ▶ > ▶ ? UPS状態情報#001                                            |         |                  |              |            |                 |                       |            |    |
| <u>×</u>                                                                 | 名前      |                  | パラメータ        | 現          | 在値              | タイムスタンプ               | 2          | 7  |
| Application                                                              | ⑦ 交流入:  | 力電圧              | HR40001.BIT  | *          | **              | ***                   |            | *  |
|                                                                          | ● 出力状   | 態                | HR40001@2.E  | BIT *      | **              | ***                   |            | *  |
| Driver                                                                   | 🏶 インバー: | タ運転              | HR40001@4.E  | BIT *      | **              | ***                   |            | *  |
|                                                                          | 🏶 バイパス  | 運転               | HR40001@5.E  | BIT *      | **              | ***                   |            | *  |
| UPS状能情報                                                                  | 🏶 バッテリシ | 運転               | HR40001@6.E  | BIT *      | **              | ***                   |            | *  |
| UPS計測值情報                                                                 | 🏶 スタンバ  | イ中               | HR40001@7.E  | BIT *      | **              | ***                   |            | *  |
|                                                                          | 🏶 バッテリ  | 電圧               | HR40001@10   | *          | **              | ***                   |            | *  |
|                                                                          | ● 過負荷   |                  | HR40001@13   | *          | **              | ***                   |            | *  |
| Network                                                                  | ● 主故障   |                  | HR40002@4.E  | BIT *      | **              | ***                   |            | *  |
| A Event                                                                  | ♥ 軽砍障   |                  | HR40002@5.E  | 311 *      | **              | ***                   |            | *  |
| Action                                                                   |         | タグ追加(T           | )<br>:tn(S)  | 空白箇<br>モニタ | ョ所で右クリ<br>リング開始 | リックし、タグ 換<br>をクリックします | 操作>全的<br>す | タグ |
| ⊕∎ Interface                                                             |         | )))))))<br>削除(D) | L/JH(3)      | DEL        |                 |                       |            |    |
|                                                                          |         | タグ操作             |              | >          | 全タグモ            | ニタリング開始               | F1         |    |
|                                                                          |         | ドラックアン           | ドドロップ        | >          | 全タグモ            | ニタリング終了               | F2         |    |
|                                                                          |         | コピー(C)           |              | Ctrl+C     | モニタリ            | ング開始                  | F3         |    |
|                                                                          |         | 貼り付け(V           | )            | Ctrl+V     | モニタリ            | ング終了                  | F4         |    |
|                                                                          | すべて選択   | (A)              | Ctrl+A       | 書き込み       | 4               | F5                    | _          |    |
| ▲ タイプ 発生元                                                                | 時       | プロパティ(F          | R)           |            |                 |                       |            |    |
| Information Tag                                                          | 2020/0  | 3/12 20:39:4     | B [Tag] Star | t sync moo | le.             |                       |            |    |

|                                     | inpresent [                    | Contraction of the second study |                   |                            |             |  |  |  |
|-------------------------------------|--------------------------------|---------------------------------|-------------------|----------------------------|-------------|--|--|--|
| ⑦ ファイル(E) 表示(V) 運用(Q) ウイ            | ンドウ( <u>W)</u> ヘルプ( <u>H</u> ) |                                 |                   |                            |             |  |  |  |
| □ ☞ 圖   ☞   ■ ▶ > ▶   ? UPS状態情報#001 |                                |                                 |                   |                            |             |  |  |  |
| <u>x</u>                            | 名前                             | パラメータ                           | 現在値               | タイムスタンプ                    | クオリティ       |  |  |  |
| Application                         | 交流入力電圧                         | HR40001.BIT                     | FALSE             | 2020/03/12 20:43:00        | GOOD        |  |  |  |
| E Tag                               | 🛛 📿 出力状態                       | HR40001@2.BIT                   | TRUE              | 2020/03/12 20:43:00        | GOOD        |  |  |  |
|                                     | ● インバータ運転                      | HR40001@4.BIT                   | TRUE              | 2020/03/12 20:43:00        | GOOD        |  |  |  |
|                                     | 🛛 🍳 バイパス運転                     | HR40001@5.BIT                   | FALSE             | 2020/03/12 20:43:00        | GOOD        |  |  |  |
|                                     | 🍳 バッテリ運転                       | HR40001@6.BIT                   | FALSE             | 2020/03/12 20:43:00        | GOOD        |  |  |  |
|                                     | 🖗 スタンバイ中                       | HR40001@7.BIT                   | FALSE             | 2020/03/12 20:43:00        | GOOD        |  |  |  |
|                                     | ● バッテリ電圧                       | HR40001@10.BIT                  | FALSE             | 2020/03/12 20:43:00        | GOOD        |  |  |  |
|                                     | 🧼 過負荷                          | HR40001@13.BIT                  | FALSE             | 2020/03/12 20:43:00        | GOOD        |  |  |  |
|                                     | ● 重故障                          | HR40002@4.BIT                   | FALSE             | 2020/03/12 20:43:00        | GOOD        |  |  |  |
| Network                             | ❷ 軽故障                          | HR40002@5.BIT                   | FALSE             | 2020/03/12 20:43:00        | GOOD        |  |  |  |
| K Event                             | 1                              |                                 |                   |                            |             |  |  |  |
|                                     |                                | <b>刊</b><br>ラ                   | 見在値が正<br>ティが GOOE | 常に取得できているこ<br>) であることを確認しま | と、クオリ<br>ミす |  |  |  |

📲 Roboticsware FA-Panel6 Server - sample.txt - [Multiview - UPS.UPS状態情報]

~情報~ 通信開始時に、一時的に通信エラーが発生する場合がありますが、一時的なものであり、以降は発生しません。

LAN インタフェースカード情報と LAN インタフェースカード制御情報は、値の書き込みを行う事ができる情報です。LAN インタフェースカード制御情報に値を書き込み、動作を確認します。

| <ul> <li>■ Roboticsware FA-Panel6 Server - sam</li> <li>⑦ ファイル(F) 表示(V) 運用(O) ウイン</li> <li>□ ☞ ■ □ ■ ● ● ● ●</li> </ul> | nple.txt*-[Multiview<br>バウ(W) ヘルプ(H)<br>? レバッテリテス                                                                                                | - UPS.制御情報]<br>ト#HR43001            | 上記のヨ<br>開始して     | €順に。<br>いる状      | より、タグのモニタ<br>態にします                                                                       | リングを                         |
|----------------------------------------------------------------------------------------------------|----------------------------------------------------------------------------------------------------|-------------------------------------|------------------|------------------|------------------------------------------------------------------------------------------|------------------------------|
| X                                                                                                    | 名前                                                                                                    | //                                  | <del>5</del> X-9 | 現在値              | タイムスタンプ                                                                                  | クオリティ                        |
| Application                                                                                                    | <ul> <li>         ✓ バッテリテスト     </li> <li>         ● UPS停止(1)     </li> <li>         ● UPS起動(1)     </li> <li>         ● UPS再起動(     </li> </ul> | ロ<br>タグ追加(T)<br>タグ連続追加(S)…<br>削除(D) | DEL              | 1<br>0<br>0<br>0 | 2020/03/13 11:14:01<br>2020/03/13 11:14:01<br>2020/03/13 11:14:02<br>2020/03/13 11:14:02 | GOOD<br>GOOD<br>GOOD<br>GOOD |
| UPS                                                                                                    |                                                                                                    | <br>タグ操作                            | >                | É                | èタグモニタリング開始                                                                              | F1                           |
| 「バッテリ動作情報                                                                                                    | -                                                                                                    | ドラックアンドドロップ                         | >                | É                | 全タグモニタリング終了                                                                              | F2                           |
| □□□□□□□□□□□□□□□□□□□□□□□□□□□□□□□□□□□□                                                                                    |                                                                                                    | コピー(C)<br>貼り付け(V)                   | Ctrl+C<br>Ctrl+V | ŧ                | ニタリング開始<br>ニタリング終了                                                                       | F3<br>F4                     |
| Action                                                                                                    |                                                                                                    | すべて選択(A)                            | Ctrl+A           | 1                | き込み                                                                                      | F5                           |
| ⊕ <b>⊟</b> View<br>⊕ <b>⊡</b> Interface                                                                                 |                                                                                                    | プロパティ(R)                            |                  | ]]               |                                                                                          |                              |
|                                                                                                    |                                                                                                    | 書き込みを<br>タグ操作>:                     | 行うタグを<br>書き込みを   | 右クリ<br>・クリック     | ックし、<br>クします                                                                             |                              |

| 書き<br>[] [] | 込み<br> |   |   |               |              | 7 | 書き込む値を入力し、書き込み ボタンをクリックします<br>書き込む値については、通信仕様書をご覧ください   |
|-------------|--------|---|---|---------------|--------------|---|---------------------------------------------------------|
|             | 7      | 8 | 9 | CR            | 書き込み<br>配列書込 |   | 参考までに、バッテリテスト に書き込むことができる値<br>は次の通りです。<br>0 … バッテリテスト開始 |
|             | 4      | 5 | 6 | BS            | 終了           |   | 1 … バッテリテスト中止                                           |
|             | 1      | 2 | 3 | True          |              |   |                                                         |
|             |        | 0 |   | <u>F</u> alse |              |   |                                                         |

書き込んだ結果が期待通り動作しているかは、UPS の動作および、LAN カードのイベントログで確認してください。

以上で通信確認は完了です。

以降は FA-Panel 6 Editor を使用して画面設計を行い、取得した情報を表示するように設定してください。

### 8 参考資料

 「LAN インタフェースカード Modbus 通信仕様書」 文書番号: C0050932A

以上